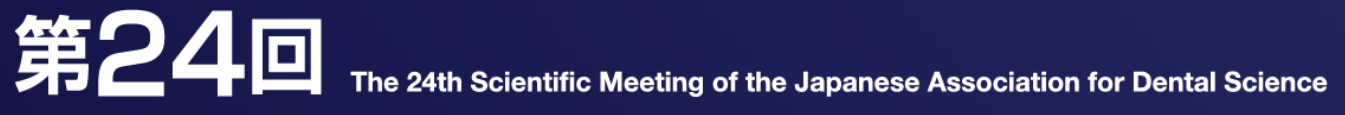

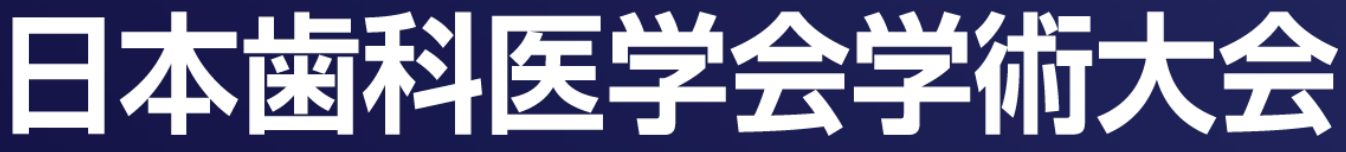

# 視聴特設サイトガイダンス

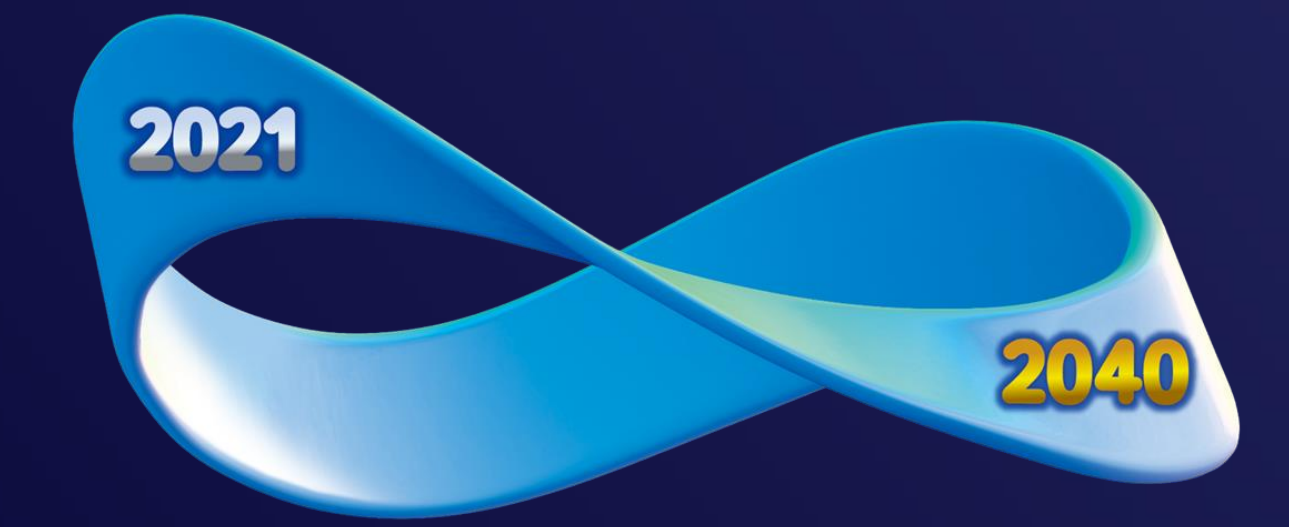

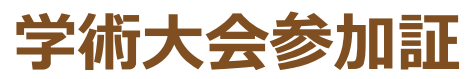

【2021年9月23日(木)~ 10月31日(日)17:00】の期間中に、 <u>特設サイト</u>にて各自発行(ダウンロード)いただけます。

### LIVE配信・オンデマンド配信

各セッションは、以下の期間にてご視聴いただけます。 LIVE配信期間:2021年9月23日(木)~9月25日(土) オンデマンド配信期間:2021年9月26日(日)~10月31日(日)17:00

### 単位取得

単位の取得方法については、<u>こちら</u>のページをご確認ください。

### 領収書

■個人登録の場合: <u>サービスカウンター</u>よりログインしてください。
 ■団体登録の場合: <u>参加登録ページ</u>よりログインしてください。

①特設サイトログイン方法

### 学術大会ページトップの「特設サイト」ボタンをクリックしてください。

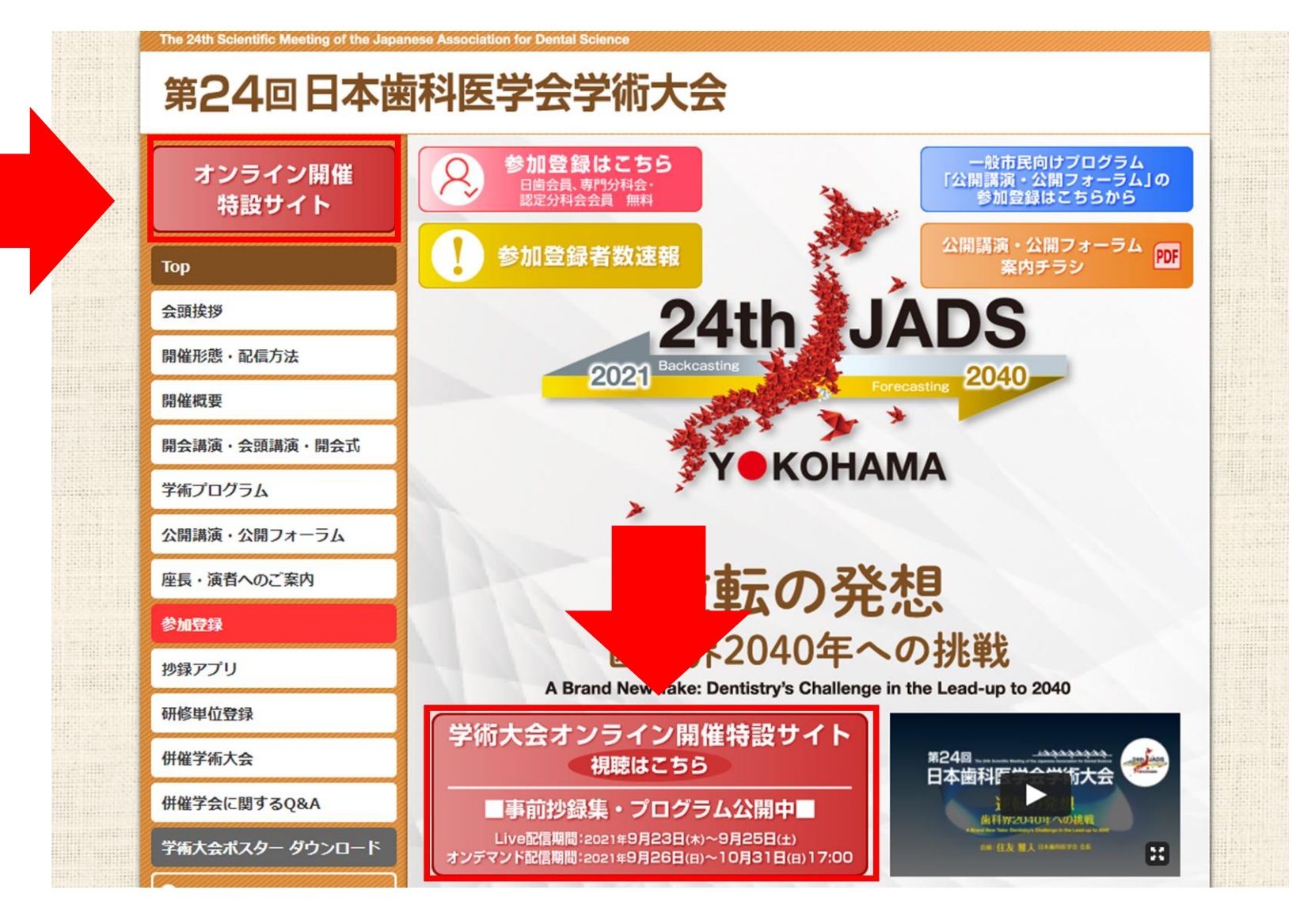

①特設サイトログイン方法

### ご自身の参加登録された方法を選択いただき、ボタンをクリックしてください。

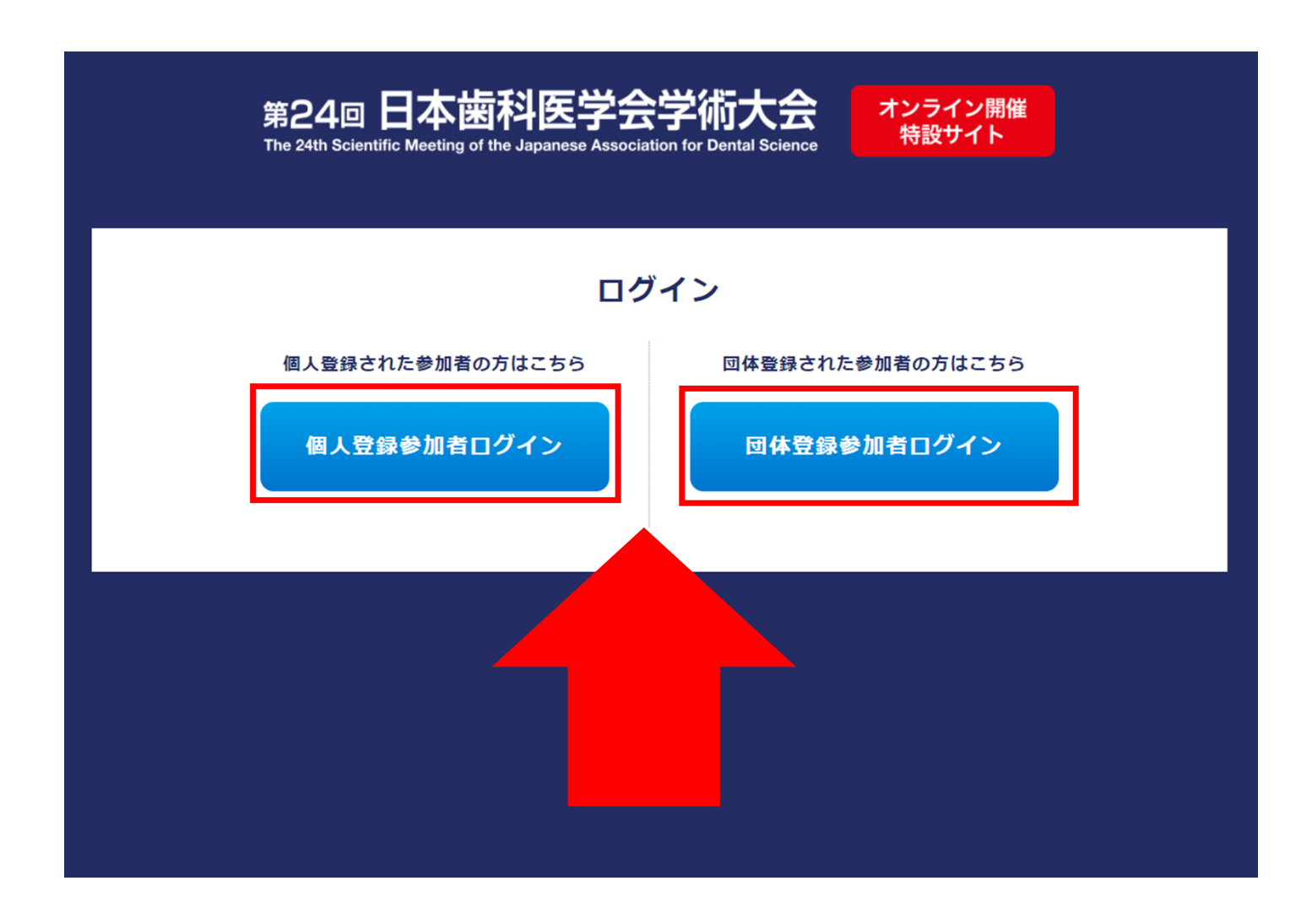

①特設サイトログイン方法(個人登録の場合)

### 個人登録の場合は、参加登録時に設定したメールアドレス(ID)とパスワードを 入力し、特設サイトにログインしてください。

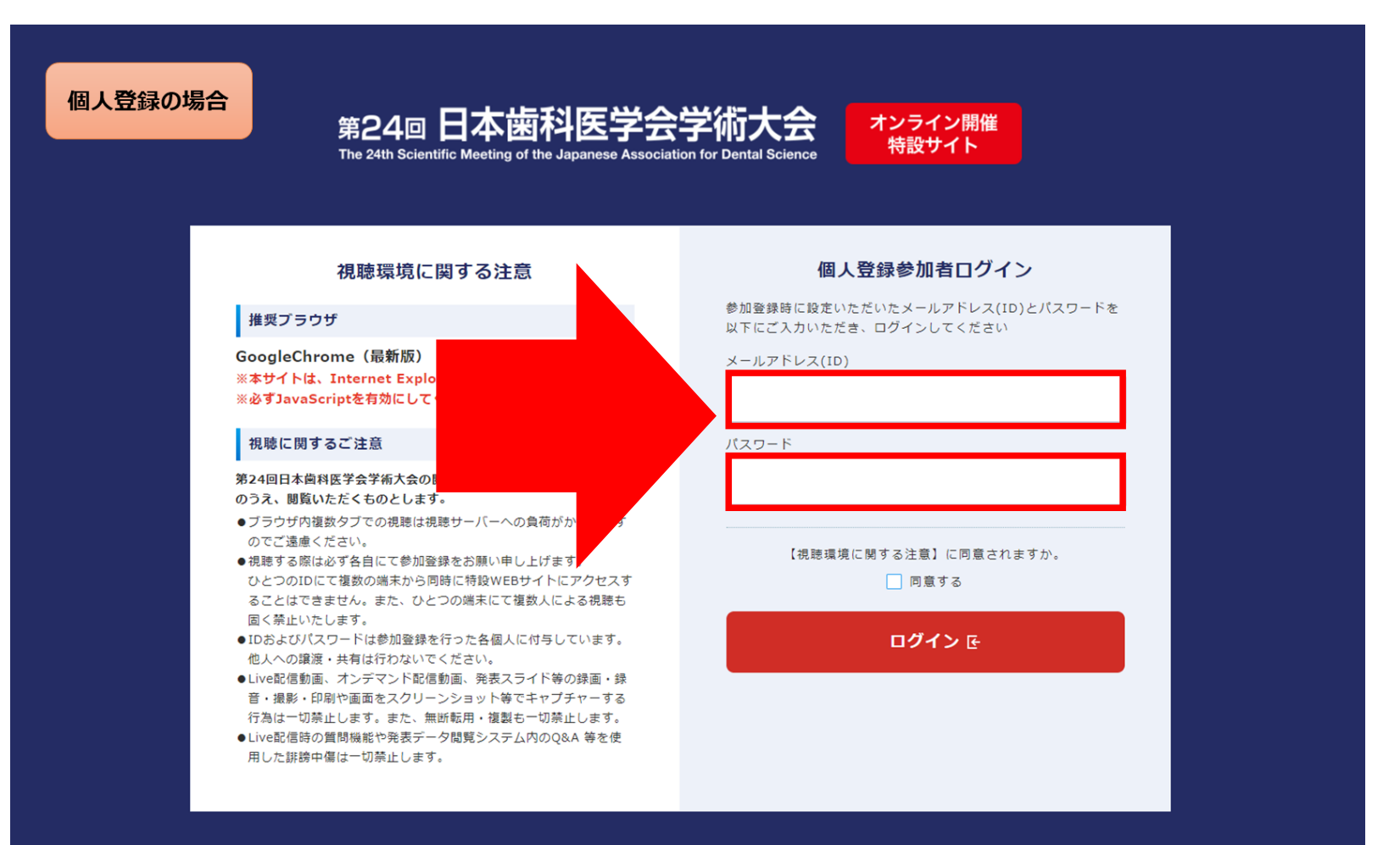

①特設サイトログイン方法(団体登録の場合)

### 団体登録の場合は、参加登録時に設定したメールアドレス、パスワード、 参加者IDを入力し、特設サイトにログインしてください。

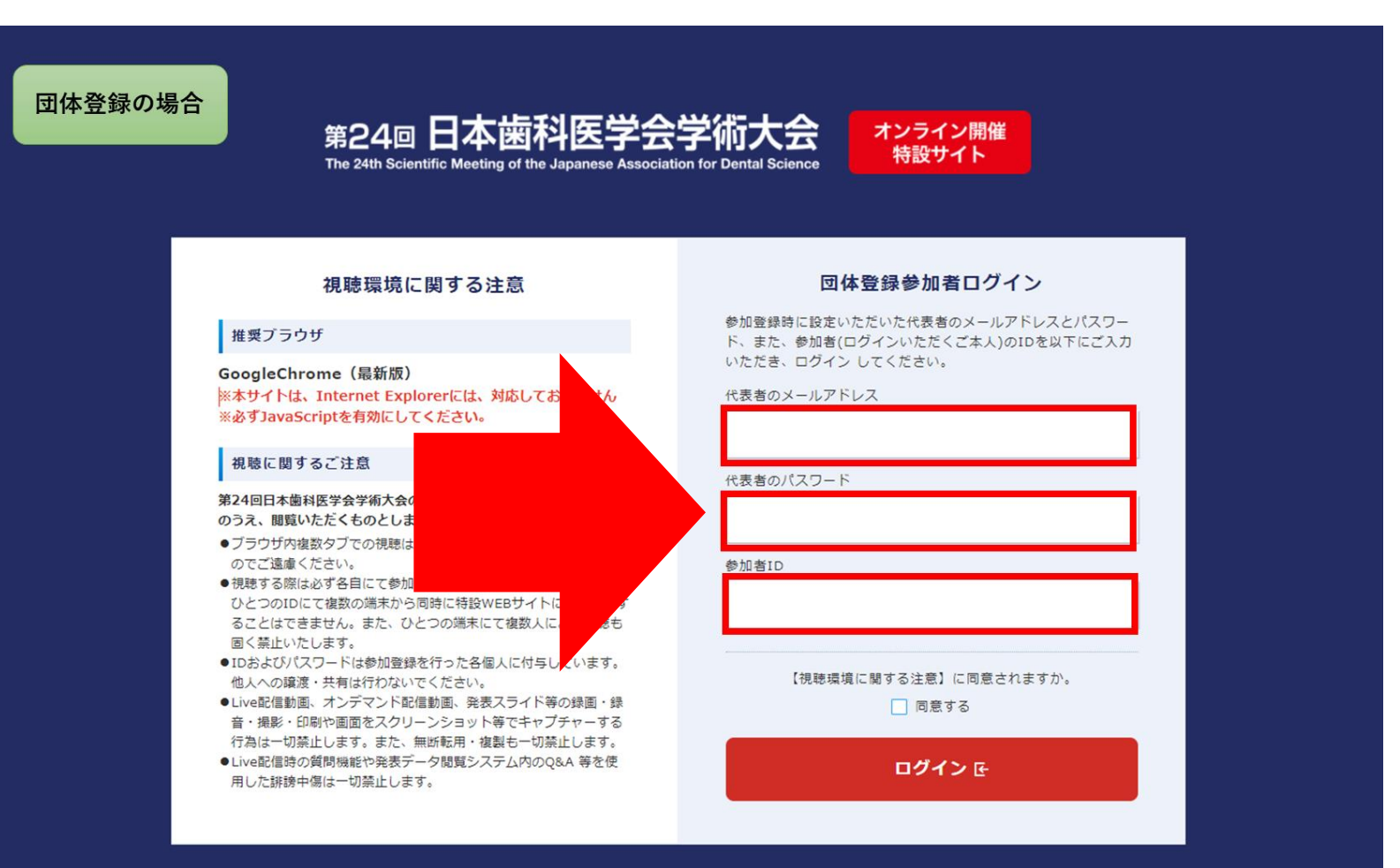

# ① 団体登録の場合:参加者IDの確認方法

参加者IDが不明の場合は、こちらをクリックして

参加登録時の代表者のメールアドレス、パスワードを入力し、ログインしてください。

#### 第24回日本歯科医学会学術大会 オンライン参加登録(団体登録)

団体登録用

団体登録アカウント情報を入力してください。

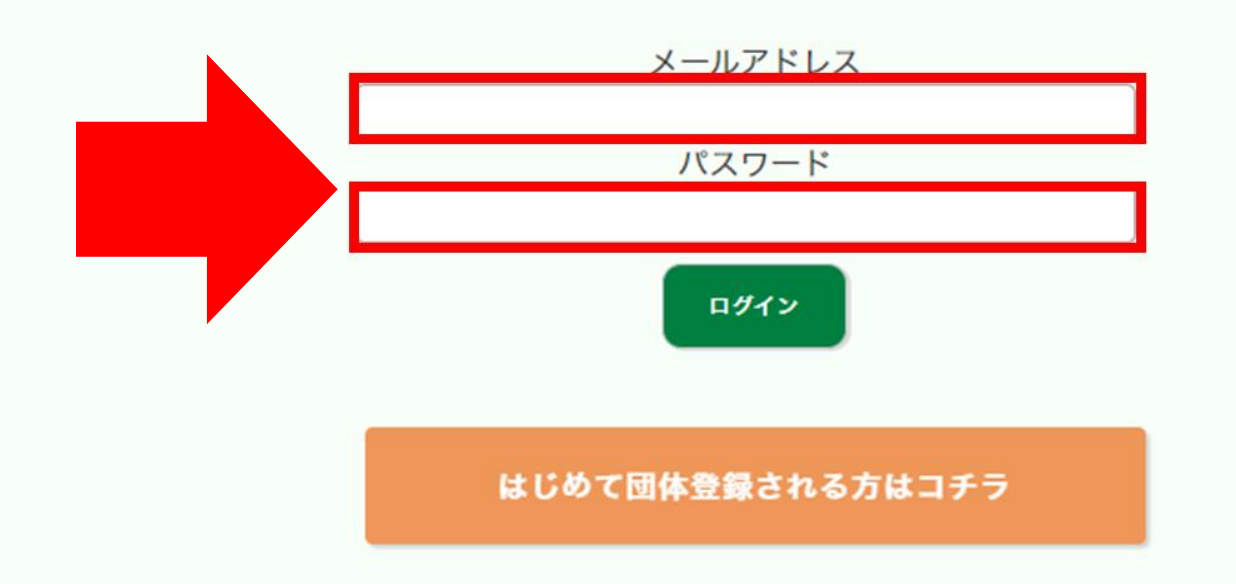

# ① 団体登録の場合:参加者IDの確認方法

### 「参加者ID確認・領収書ダウンロード」ボタンをクリックしてください。

\*第24回日本歯科医学会学術大会 オンライン参加登録(団体登録)

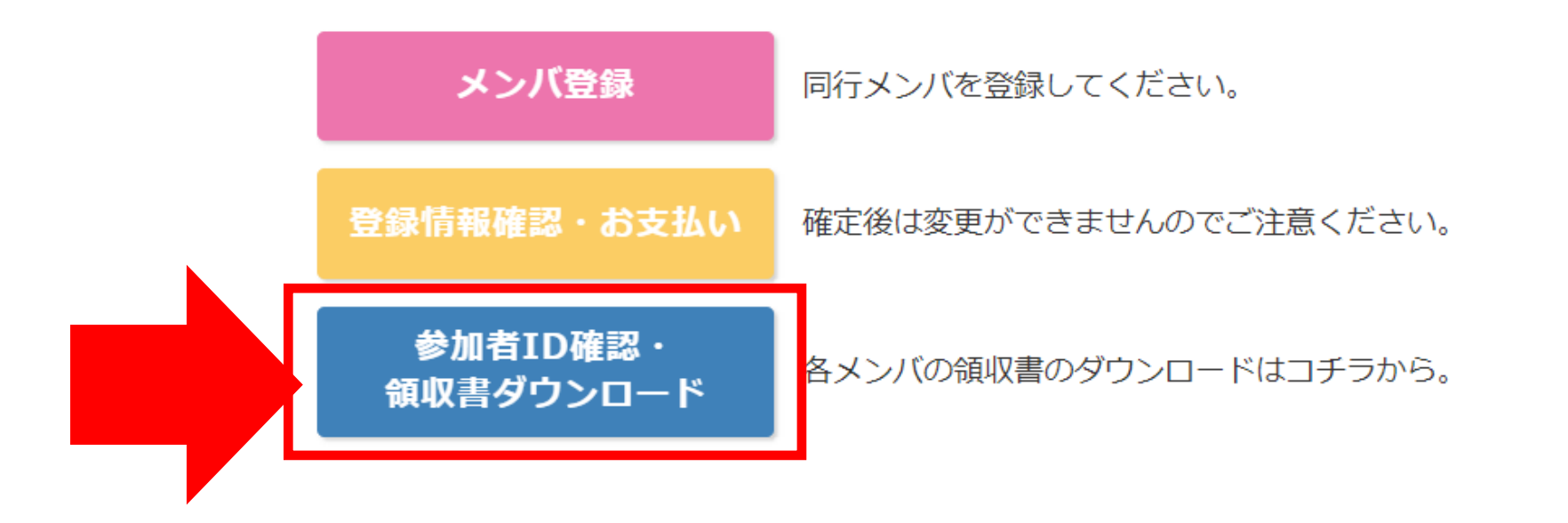

# ① 団体登録の場合:参加者IDの確認方法

個別の参加者IDが表示されます。

#### ダウンロード

| 氏名         | 氏名(フリガナ)     | 印字用氏名  | ID  | 領収書 |
|------------|--------------|--------|-----|-----|
| 連携 テスト 9   | テスト キュウベエ    | unused | 434 |     |
| テスト メンバー 5 | テスト メンバーファイブ | unused | 435 |     |
| テスト メンバー 6 | テスト メンバーシックス | unused | 436 |     |
| テスト メンバー 7 | テスト メンバーセブン  | unused | 437 |     |
| テスト メンバー 8 | テスト メンバーエイト  | unused | 438 |     |

戻る

②視聴サイト トップ画面

### ログイン後は以下の画面が表示されます。

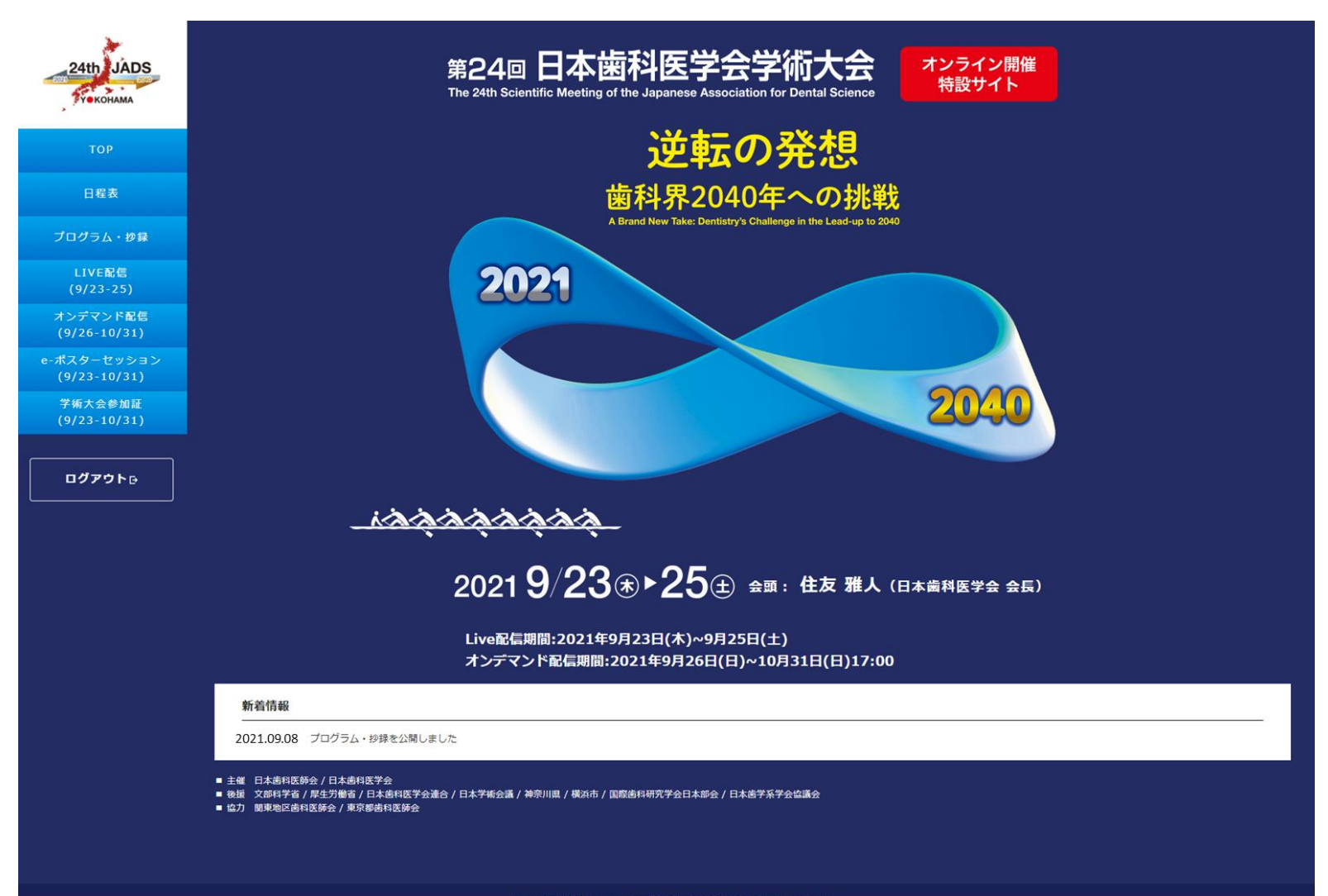

# ②視聴サイト 各メニュー機能の紹介

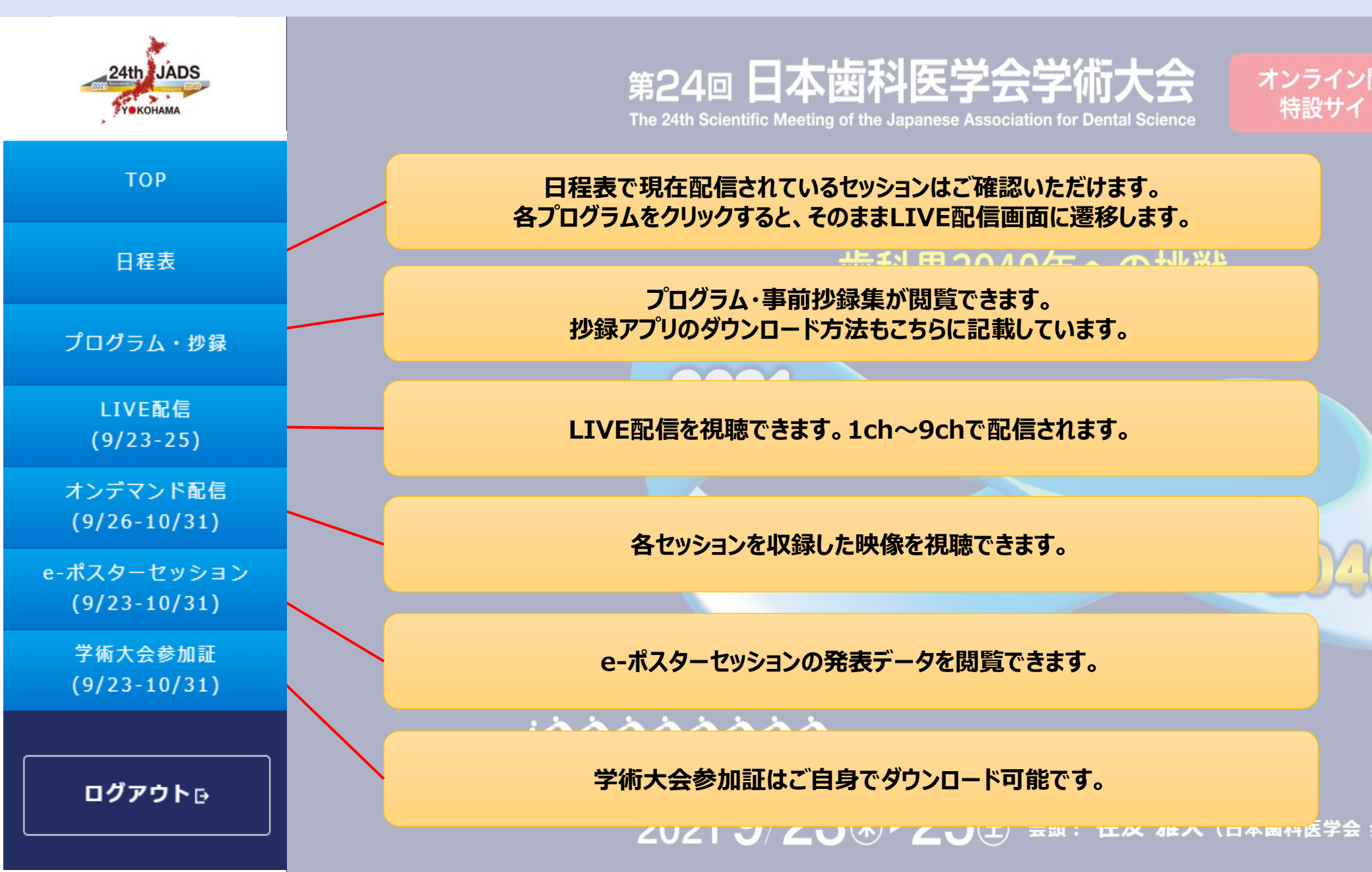

# ②セッション視聴方法(9/23-25 LIVEセッション)

### 現在配信中のセッションは、「日程表」に表示される各プログラムをク リックすると視聴できます。

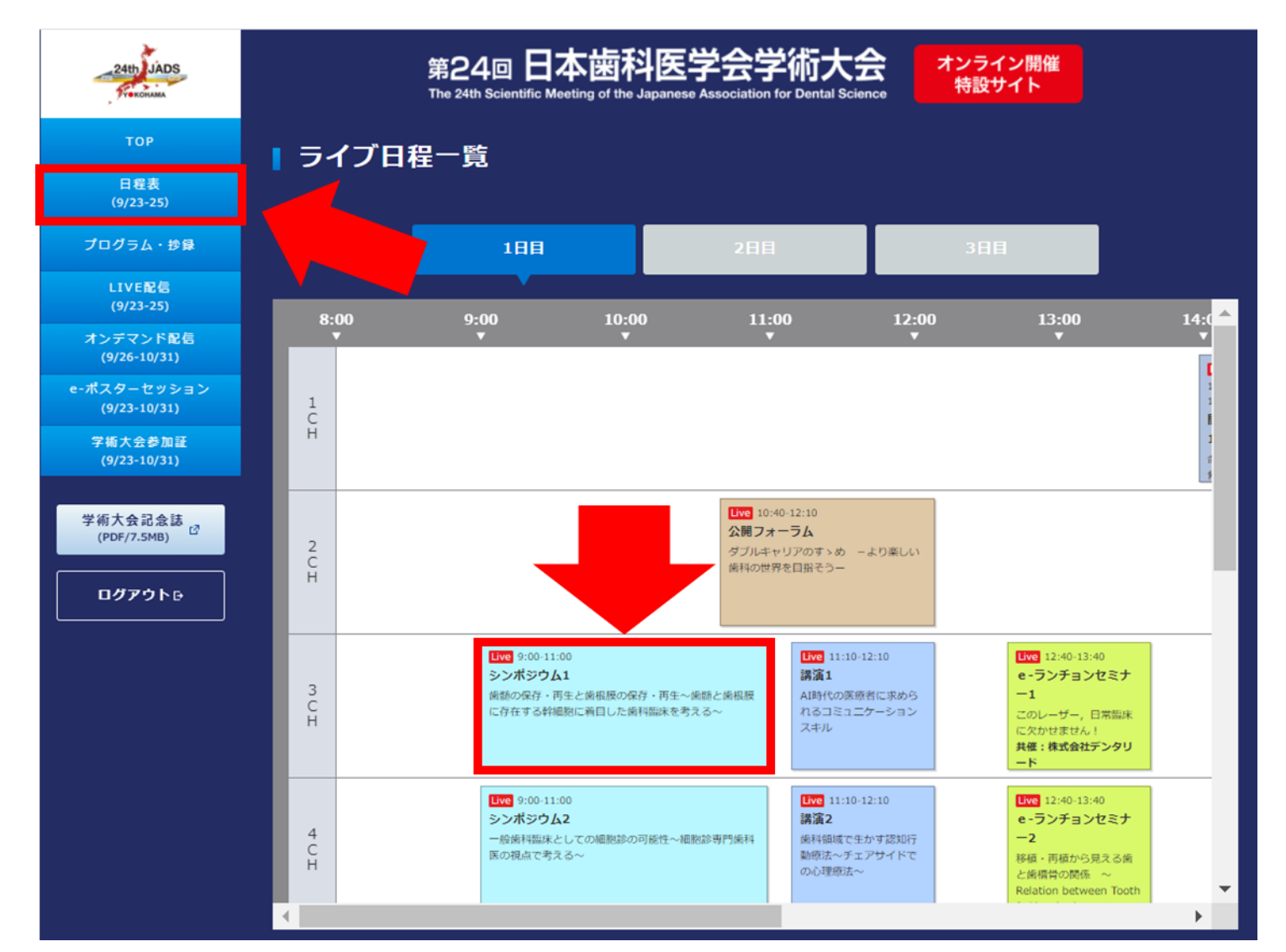

②セッション視聴方法(9/23-25 LIVEセッション)

プログラムをクリックすると、配信中のセッションが表示されます。 同時刻に配信中の別セッションを視聴する場合は、 「ch」ボタンからチャンネルを切り替えてください。

質問をする場合は、画面右手の「コメント投稿欄」より投稿してください。 ※コメントへの対応は座長・モデレーターに一任とさせていただきます。 時間の都合上時間内にご回答ができない場合があります。

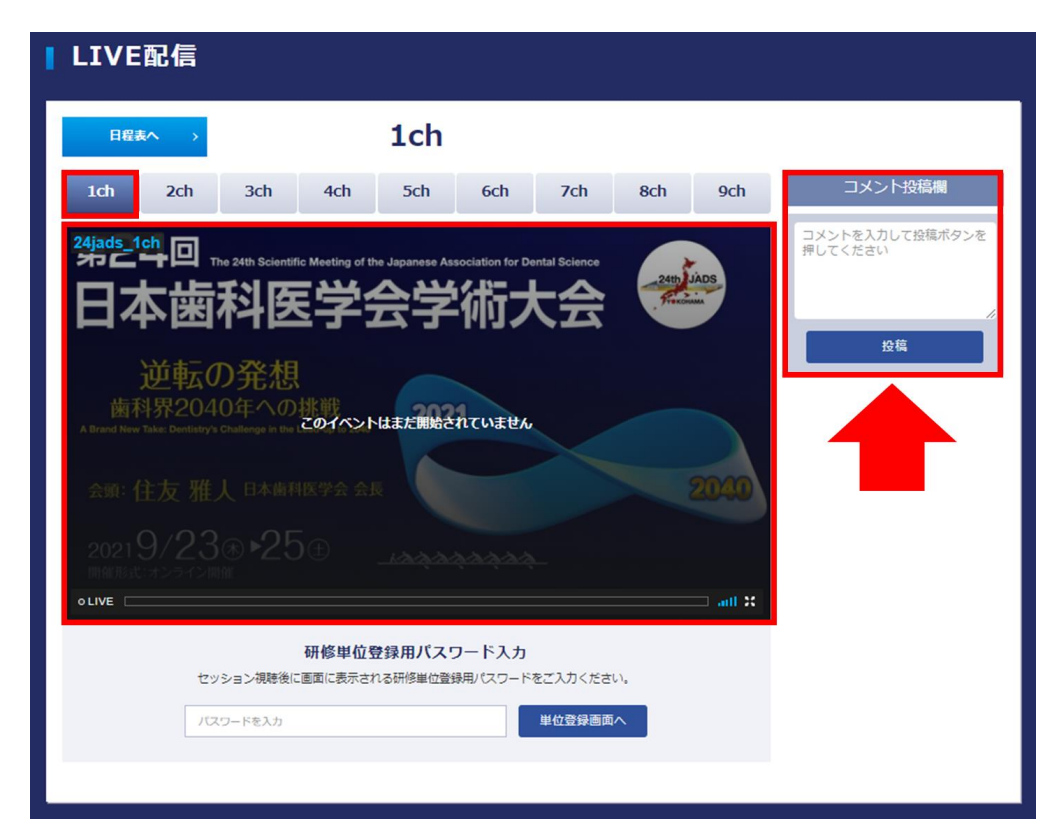

# ②セッション視聴方法(9/26~ オンデマンド配信セッション)

9月26日から、ランチョンセミナー6・12・15を除きすべてのセッション をオンデマンド配信します。 左手のメニューから「オンデマンド配信」を選択し、視聴するセッション を選択してください。

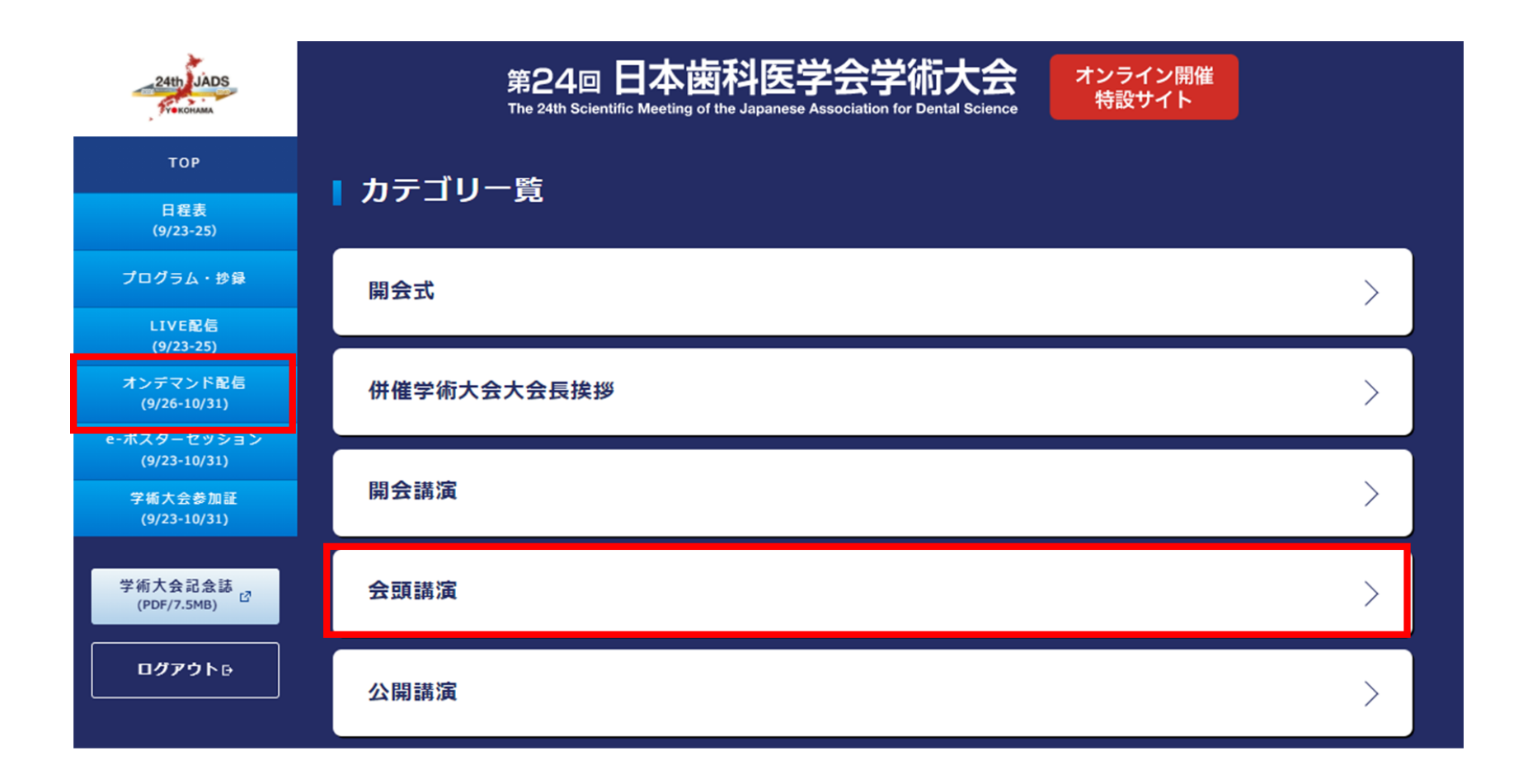

# ②セッション視聴方法(9/26~ オンデマンド配信セッション)

希望のセッション名をクリックして視聴してください。 ※上の「オンデマンドセッション一覧」からも、セッションカテゴリーを 選択できます。

| 24th JADS                           | <b>回日本歯科医学会学術大会</b><br>Arc Meeting of the Japanese Association for Dental Science 特設サイト |
|-------------------------------------|-----------------------------------------------------------------------------------------|
| тор                                 | 「オンデフンドセッション一覧                                                                          |
| 日程表<br>(9/23-25)                    |                                                                                         |
| プログラム・抄録                            |                                                                                         |
| LIVE配信<br>(9/23-25)                 |                                                                                         |
| オンデマンド配信<br>(9/26-10/31)            | <u>シンポジウム1</u> オンデマンド配信 2021/09/23(木) 09:00:00~11:00:00                                 |
| e-ポスターセッション<br>(9/23-10/31)         | 歯髄の保存・再生と歯根膜の保存・再生~歯髄と歯根膜に存在する幹細胞に着目した歯科臨床を考える<br>~≥                                    |
| 学術大会参加証<br>(9/23-10/31)             | モデレーター: 高山 – 真一(滋賀県開業〈高山歯科医院 院長〉, 滋賀県歯科医師会)                                             |
| 学術大会記念誌<br>(PDF/7.5MB) <sup>亿</sup> | シンポジスト: 森田 潤(滋賀県開業〈モリタ歯科医院〉, 滋賀県歯科医師会)                                                  |
| ログアウトፁ                              | シンポジウム2 オンデマンド配信 2021/09/23(木) 09:00:00~11:00:00                                        |
|                                     | 一般圏科臨床としての細胞診の可能性~細胞診専門圏科医の視点で考える~● モデレーター:田中陽一(東京歯科大学市川総合病院臨床検査科病理客員教授)                |

②セッション視聴方法(9/26~ オンデマンド配信セッション)

#### セッション名をクリックすると、配信画面が表示されます。

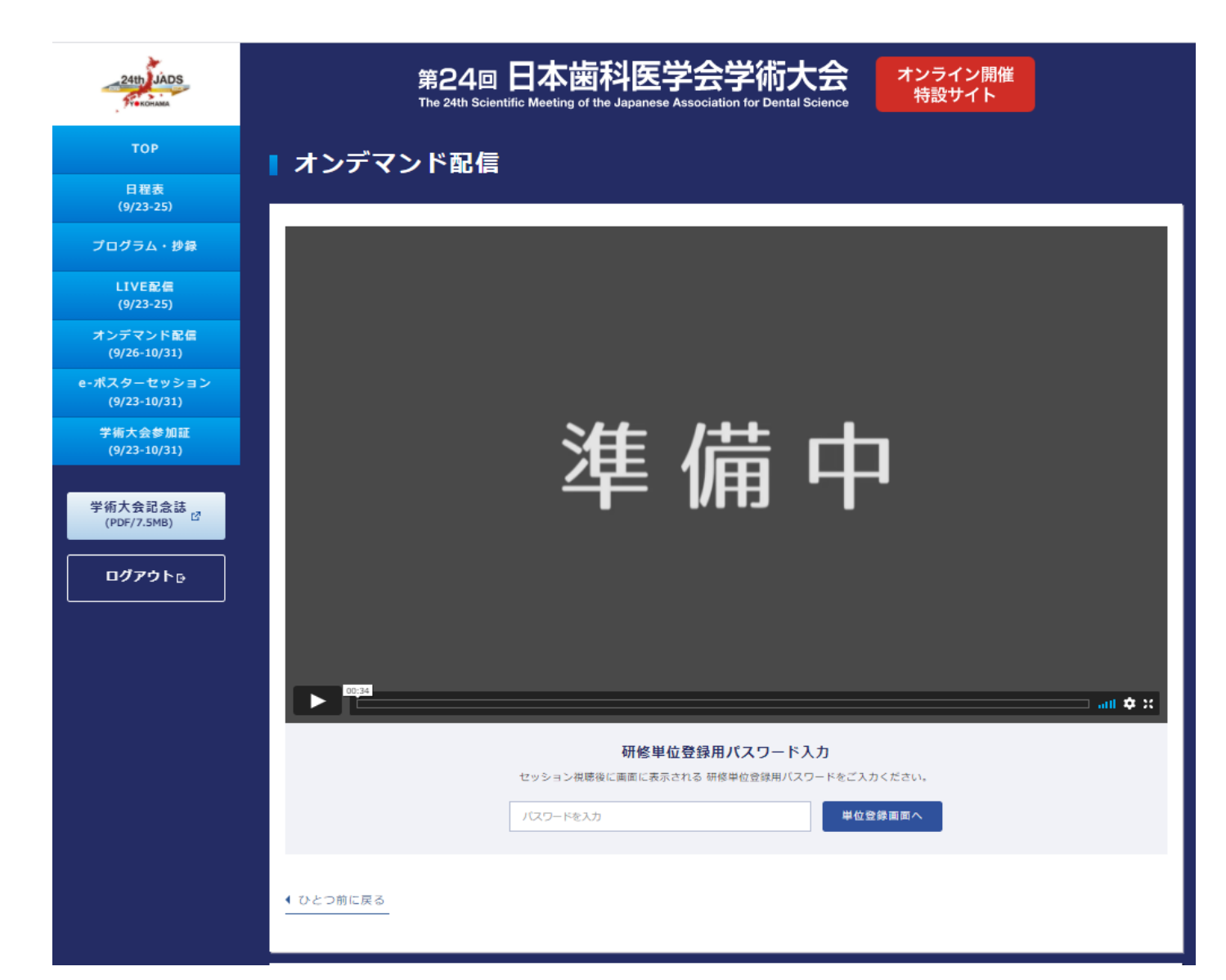

# ③-1 個人登録の場合:領収書の発行・登録内容の変更

### 個人登録の場合は、<u>サービスカウンター</u>より 参加登録時にご自身で設定したメールアドレス・パスワードで ログインしてください。

| 2021<br>Backcastline<br>YON KOHAMA<br>YON KOHAMA<br>Construction<br>YON KOHAMA |                       |  |  |  |  |
|--------------------------------------------------------------------------------|-----------------------|--|--|--|--|
| 2021 <b>9/23 ⊛ ► 25</b> ⊕                                                      | オンライン開催               |  |  |  |  |
| 第24回日本圏科医学会学術大会 オンライン<br>サービスカウンターにようこそ<br>イベント申込時に発行されたIDとパスワードをこ             | 参加登録(個人登録)<br>「入力ください |  |  |  |  |
| メールアドレス<br>パスワード<br>パスワード<br>パスワード<br>パスワード<br>パスワード<br>オ                      |                       |  |  |  |  |

# ③-1 個人登録の場合:領収書の発行・登録内容の変更

#### 第24回日本歯科医学会学術大会 オンライン参加登録(個人登録)

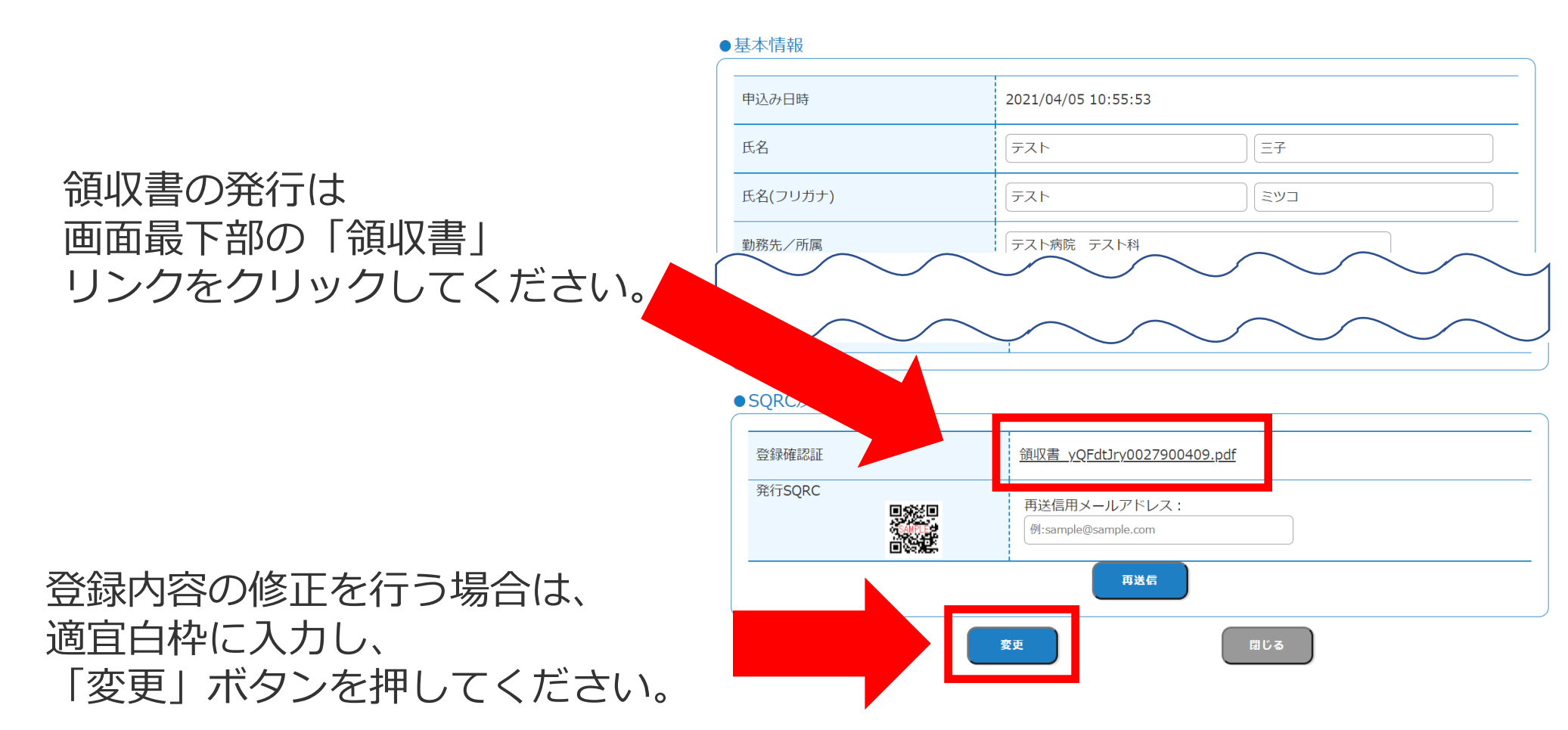

# ③-2 団体登録の場合:領収書の発行

<u>こちら</u>をクリックして、参加登録時の代表者のメールアドレス、パスワードを入力し、 ログインしてください。

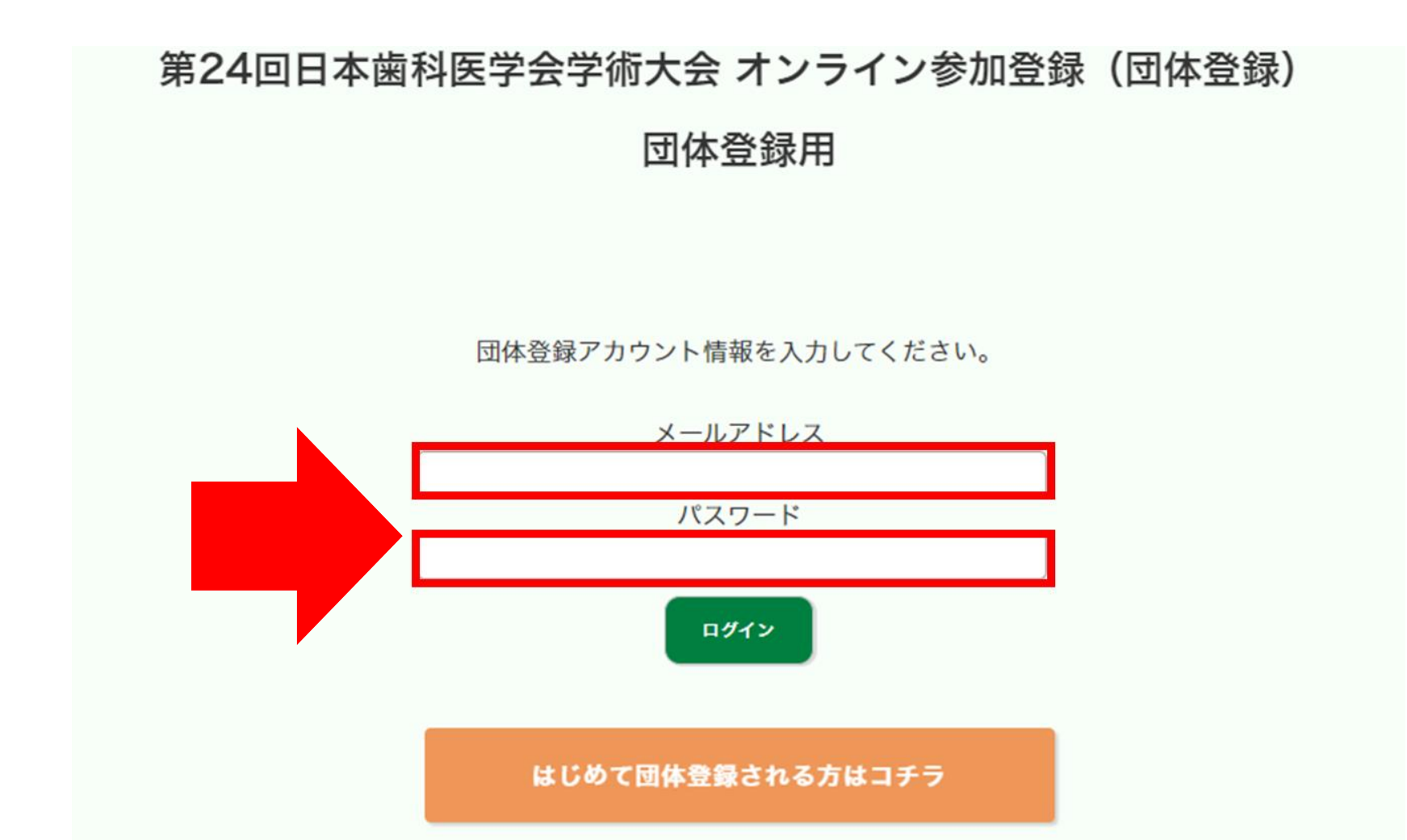

# ③-2 団体登録の場合:領収書の発行

「参加者ID確認・領収書ダウンロード」ボタンをクリックしてください。

\*第24回日本歯科医学会学術大会 オンライン参加登録(団体登録)

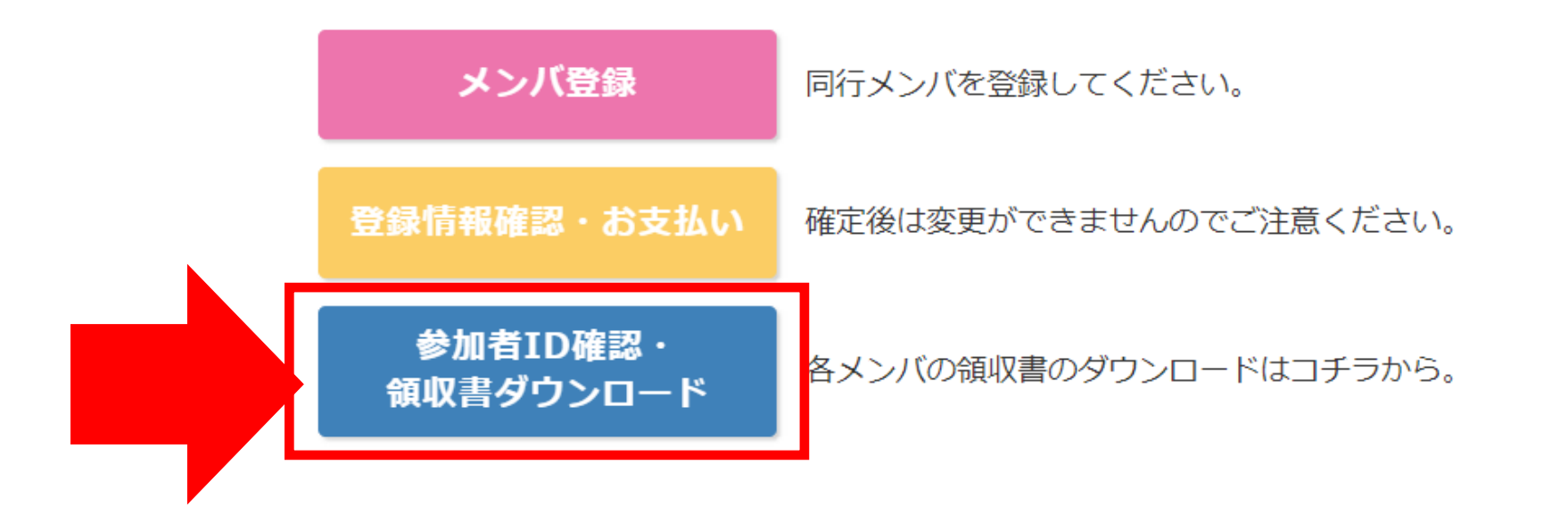

# ③-2 団体登録の場合:領収書の発行

### 「ダウンロード」ボタンをクリックして、領収書(PDF)をご自身でダウンロードしてください。

| ダウンロード |          |        |    |               |
|--------|----------|--------|----|---------------|
| 氏名     | 氏名(フリガナ) | 印字用氏名  | ID | 領収書           |
| テスト 二郎 | テスト ジロウ  | unused | 19 | ダウンロード        |
| テスト三子  | テスト ミツコ  | unused | 20 | <u>ダウンロード</u> |
| テスト 一郎 | テスト イチロウ | unused | 18 | <u>ダウンロード</u> |